## **Student Registration Handout**

## PEARSON

## Your Instructor's Course ID is \_\_\_\_\_

- 1. Go to pearsonmylabs.com or pearsonmastering.com
- 2. Select Student under Register

| Register                 |  |  |  |
|--------------------------|--|--|--|
| Need access? Start here. |  |  |  |
| Student                  |  |  |  |

3. Enter the Course ID (provided above) and click Continue

| Course ID | Continue |
|-----------|----------|
|           |          |

**4.** If you have ever used a Pearson website (for example, MyITLab, Mastering, MyMathLab, MyPsychLab), **enter your** Pearson account **username and password** and **Sign In.** 

## OR

If you have never used a Pearson product before, select "**Create**." Be sure to write down your new Pearson username and password in a convenient spot.

| Regist                                                                        | ter                               |                                                   |  |
|-------------------------------------------------------------------------------|-----------------------------------|---------------------------------------------------|--|
| Sign In with Your Pearson Account                                             |                                   | Create a Pearson Account                          |  |
| Your account gives you access to your Pearson online<br>courses and products. |                                   | If you don't already have an account, create one. |  |
| Username                                                                      | Pearson Username                  | Create                                            |  |
| Password                                                                      | Pearson Password                  | Not sure if you have an account?                  |  |
|                                                                               | Sign In                           |                                                   |  |
|                                                                               | Forgot your username or password? |                                                   |  |

- **5.** Choose an available option to access your instructor's online course.
  - **a.** Use an Access Code that came with your text or that you purchased separately from the bookstore,
  - **b.** Buy access using a credit card or PayPal,
  - **c.** Get 17 days of *Temporary Access* (*If available, there will be a text link near the bottom of the page.*)
- 6. Click **Go To Your Course** from the confirmation page. Then in the left panel under *MyLab/Mastering New Design*, **click the course name** to start your work.